## INCLUSÃO OU ALTERAÇÃO DAS PARCELAS REMUNERATÓRIAS (PSS/FUNPRESP) DOS CARGOS DE DIREÇÃO (CD) E FUNÇÕES GRATIFICADAS (FG/FCC)

## 1. ACESSAR O MÓDULO.

- 1.1. Acesse o site: <u>https://www.servidor.gov.br/</u>
- 1.2. Clique em "Sigepe Servidor e Pensionista".

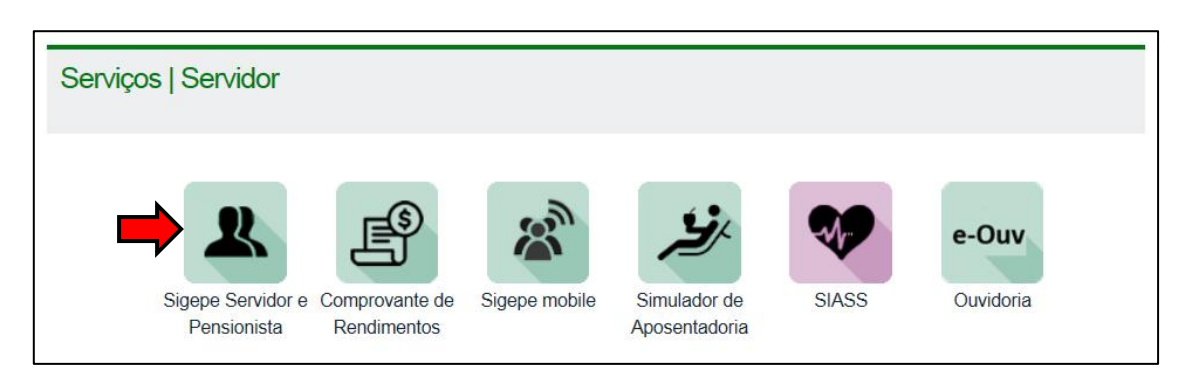

**1.3.** Insira seu CPF e senha.

## 2. PASSOS PARA INCLUIR OU ALTERAR AS PARCELAS

2.1. Clique sobre a opção "Previdência".

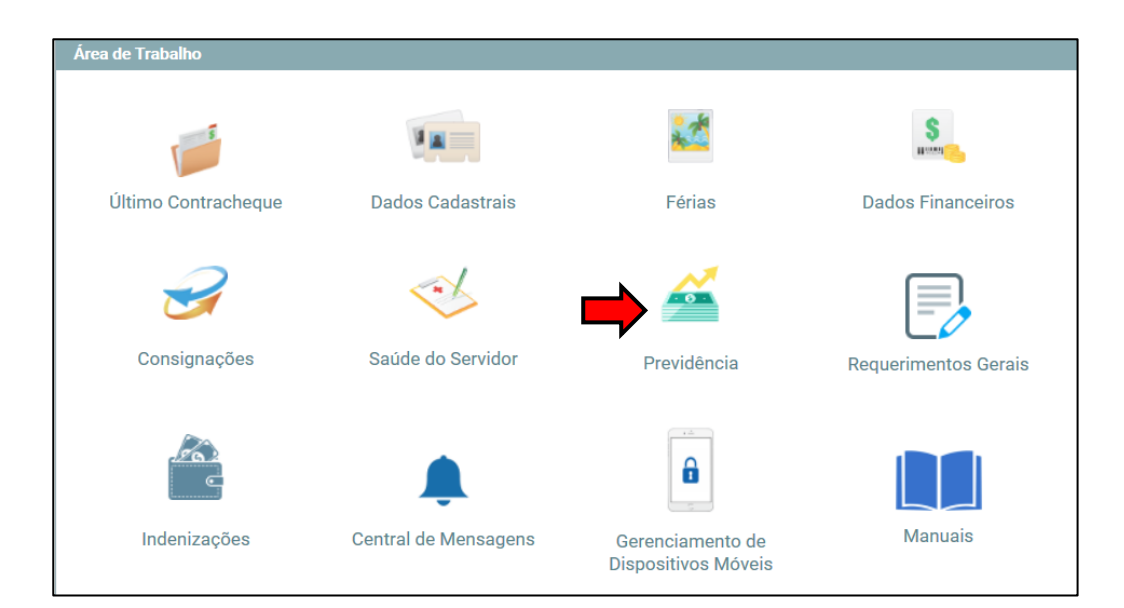

2.2. Clique em "Incluir Rubricas na Base de Cálculo", conforme imagem a seguir.

| rea de Trabalho                                                                                                    |                                                                                                    |                                                                                      |                                                                                |
|----------------------------------------------------------------------------------------------------|----------------------------------------------------------------------------------------------------|--------------------------------------------------------------------------------------|--------------------------------------------------------------------------------|
| Último Contracheque                                                                                                    | Dados Cadastrais                                                                                            | Férias                                                                               | Dados Financeiros                                                              |
| Consignações                                                                                                    | Saúde do Servidor                                                                                           | Previdência                                                                          | Requerimentos Gerais                                                           |
| Previdência                                                                                                    |                                                                                                    |                                                                                      |                                                                                |
| <ul> <li>Sobre o RPC</li> <li>Incluir Rubricas na<br/>Base de Cálculo</li> <li>Minhas Solicitações</li> <li>Aderir</li> </ul> | Alterar<br>Condição no<br>Plano<br>Definir Salário de<br>Participação<br>Alterar Salário de<br>Participação | Opção j<br>de Tribu<br>Alterar<br>de Cont<br>Optar p<br>ao RPC<br>Simular<br>Especia | por Regime<br>Itação<br>o Percentual<br>ribuição<br>or Vinculação<br>Benefício |

**2.3.** Na tela a seguir será possível **selecionar** as parcelas remuneratórias para que façam parte da base de cálculo para o desconto da contribuição previdenciária ou da contribuição para a FUNPRESP.

| Incidências em Parcelas Remuneratórias |                          |                          |  |  |
|----------------------------------------|--------------------------|--------------------------|--|--|
| Rubrica                                | Permite Escolha para PSS | Permite Escolha para RPC |  |  |
| 64 - GRATIFICAÇÃO DE RAIO X            |                          |                          |  |  |
| 522 - CARGO DE DIRECAO - CD            |                          |                          |  |  |
| 620 - OPCAO - GADF/ATIVO-LD.13/92      |                          |                          |  |  |
| 4 - VENCIMENTO DAS/NES                 |                          |                          |  |  |
| 25 - OPCAO DAS - PESSOAL PERMANENTE    |                          |                          |  |  |
| 256 - FUNCAO GRATIFICADA - FG - IFES   |                          |                          |  |  |
| 561 - FGR-FUNC GRATIFICADA L 8216/91   |                          |                          |  |  |
| 757 - RETRIBUICAO CARGO EM COMISSAO    |                          |                          |  |  |
| 82087 - FCT - FUNCAO COMIS. TECNICA    |                          |                          |  |  |
| 712 - ADIC.GESTAO EDUCACIONAL - AGE    |                          |                          |  |  |
| 593 - GRAT.DESEMP.FUNCAO-GADF LD.13    |                          |                          |  |  |
| 24 - SUBSTITUICAO/INTERINO             |                          |                          |  |  |
| 82558 - ADIC.POR SERV.EXTRAORD.NOTURNO |                          |                          |  |  |
| 80 - ADIC.P/SERV.EXTRAORDINARIO-EST    |                          |                          |  |  |
| 28 - ADICIONAL NOTURNO                 |                          |                          |  |  |
| 82332 - ACERTO EXONERACAO FUNCAO AP/AT |                          |                          |  |  |
| 67 - ADIC. DE PERICULOSIDADE           |                          |                          |  |  |
| 53 - ADICIONAL DE INSALUBRIDADE        |                          |                          |  |  |
| 82085 - ACERTO ADICIONAL NOTURNO       |                          |                          |  |  |

## **OBSERVAÇÕES**:

- Caso você não receba algum dos adicionais ou gratificação neste vínculo (órgão), ao selecioná-lo a opção ficará registrada e será utilizada automaticamente na base de cálculo quando houver a inclusão da rubrica na ficha financeira.
- Lembre-se que a escolha pode ser feita somente para PSS, somente para RPC (FUNPRESP) ou para ambos (PSS e RPC). Para isso você deve selecionar suas opções.
- A Função Gratificada é composta pelas rubricas:
   256 Função Gratificada FG IFES
   712 Adic. Gestão Educacional AGE
   593 Grat. Desemp. Função GADF LC.13
- 2.4. Após realizar suas escolhas, clique no botão "Gravar", na parte inferior.

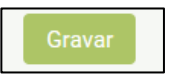

**2.5.** Por fim, certifique-se de que a operação feita foi devidamente registrada pelo sistema, atentando-se a mensagem de confirmação, como mostra a imagem abaixo.

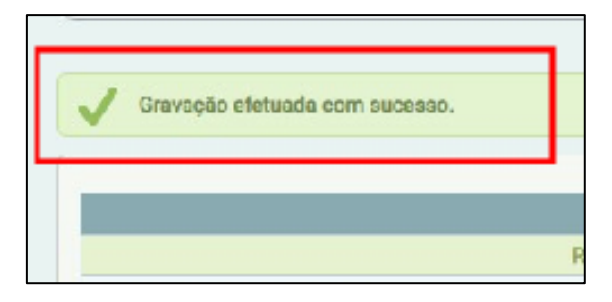

• EXCLUIR PARCELA ANTERIORMENTE SELECIONADA

Caso queira excluir, da base de cálculo para o desconto da contribuição previdenciária, alguma parcela remuneratória **anteriormente selecionada**, basta repetir o processo descrito a cima e desmarcar a opção.